# e-Sklep/e-Sale

Na zakładce **[e-Sklep/e-Sale]** można przeprowadzić konfigurację sklepu internetowego oraz Comarch e-Sale.

Z jedną bazą danych **Comarch ERP Optima** skonfigurować można wiele sklepów internetowych:

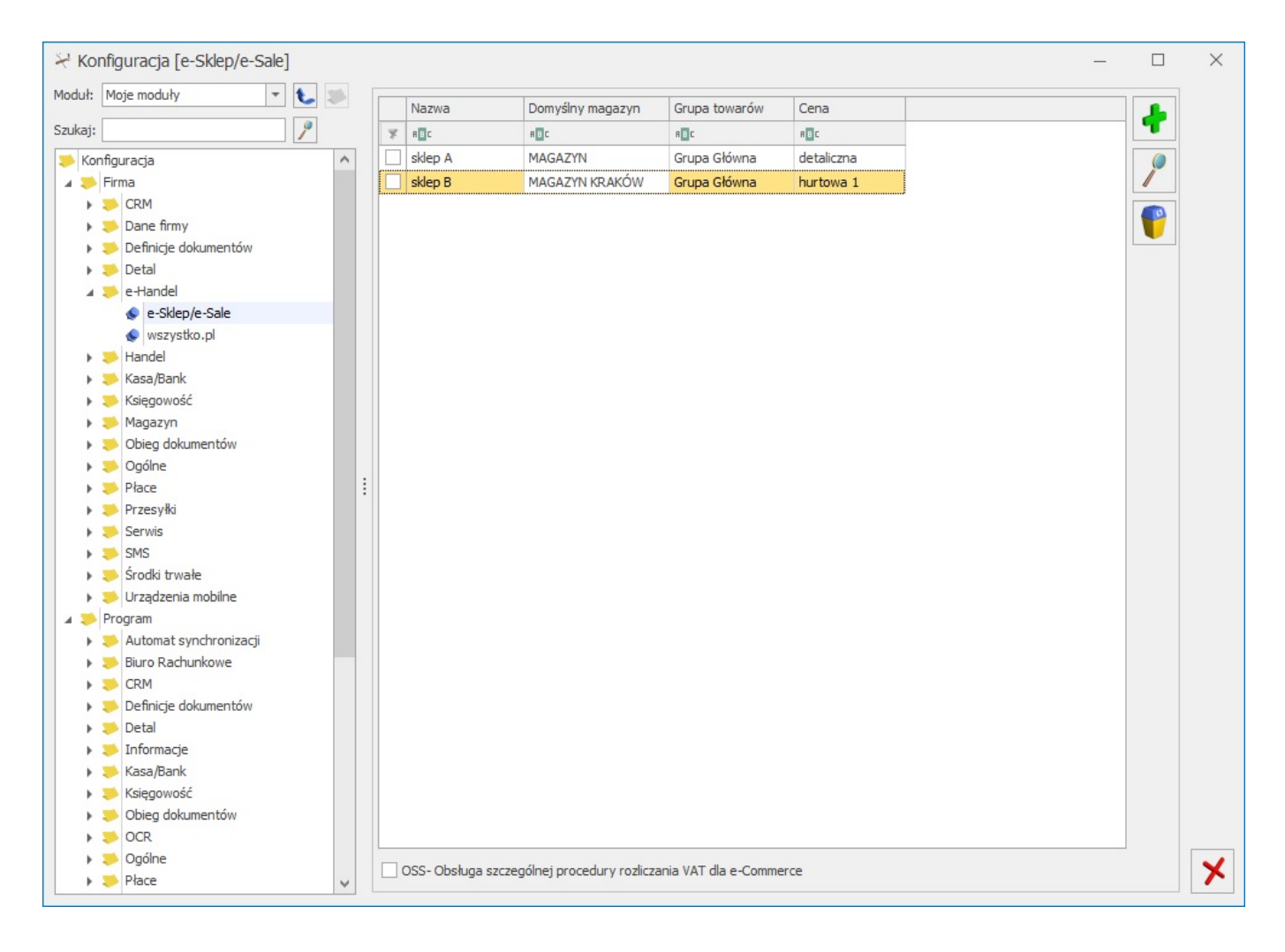

Konfiguracja e-Sklep/e-Sale

Do każdego sklepu należy przeprowadzić oddzielną konfigurację:

# Zakładka [Ogólne]

| <u>1</u> Ogólne <u>2</u> Zasoby                                                                   | <u>3</u> Dodat | owe     |                |              | Nieakty   | /wny          | 12 |
|---------------------------------------------------------------------------------------------------|----------------|---------|----------------|--------------|-----------|---------------|----|
| Nazwa sklepu/e-Sal                                                                                | le: Sklep A    |         |                |              |           |               |    |
| Waluty                                                                                            |                |         |                |              |           | *             | ×  |
| Domyślna waluta:                                                                                  | PLN            | •       |                |              |           |               |    |
| Dostępne waluty:                                                                                  | Waluta         | Licznik | Mianownik      | Kurs z kon   | figuracji | 1             |    |
|                                                                                                   | EUR            | 4,0000  | 1              | Nie          |           | <b>T</b>      |    |
|                                                                                                   |                |         |                |              |           |               |    |
|                                                                                                   |                |         |                |              |           |               |    |
|                                                                                                   |                |         |                |              |           | 1             |    |
|                                                                                                   |                |         |                |              |           |               |    |
|                                                                                                   |                |         |                |              |           |               |    |
|                                                                                                   |                |         |                |              |           |               |    |
|                                                                                                   |                |         |                |              |           |               |    |
|                                                                                                   |                |         |                |              |           |               |    |
|                                                                                                   |                |         |                |              |           | *             |    |
| Ceny                                                                                              |                |         |                |              |           |               |    |
| Ceny<br>C <b>ena domyślna:</b>                                                                    |                |         | hurto          | wa 2         |           | -             |    |
| Ceny                                                                                              |                |         | hurto          | wa 2<br>wa 1 |           | *<br>*        |    |
| Ceny<br>Cena domyślna:<br>Cena poprzednia:<br>Pomijaj towary z cen                                | ną 0,00        |         | hurto<br>hurto | wa 2<br>wa 1 |           | <b>*</b>      |    |
| Ceny<br>Cena domyślna:<br>Cena poprzednia:<br>Pomijaj towary z cer<br>Rezerwacje                  | ną 0,00        |         | hurto          | wa 2<br>wa 1 |           | •           • |    |
| Ceny<br>Cena domyślna:<br>Cena poprzednia:<br>Pomijaj towary z cen<br>Rezerwacje<br>Definicja RO: | ną 0,00        |         | hurto<br>hurto | wa 2<br>wa 1 |           | *<br>*        |    |
| - Ceny                                                                                            | ną 0,00        |         | hurto<br>hurto | wa 2<br>wa 1 |           | *<br>*<br>*   |    |

Konfiguracja Comarch e-sklep\_e-sale – zakładka Ogólne

Nazwa sklepu – należy podać nazwę Comarch e-Sklep/Comarch e-Sale

Nieaktywny – parametr odpowiedzialny za dezaktywację danego stanowiska e-Sklepu. Taka operacja skutkować będzie zaprzestaniem współpracy tego e-Sklepu/e-Sale z Comarch ERP Optima, tj. brakiem wykonywania synchronizacji oraz brakiem możliwości modyfikacji oferty wysyłanej do tego e-Sklepu/e-Sale po stronie Comarch ERP Optima

Waluty:

• Domyślna waluta – waluta, w jakiej będą prezentowane

ceny w **Comarch e-Sklep** (domyślnie PLN). Użytkownik może wskazać dowolną walutę spośród zdefiniowanych w Konfiguracji programu/ Ogólne/Waluty. Możliwość zmiany waluty jest blokowana po wykonaniu pierwszej synchronizacji z **Comarch e-Sklep**.

 Dostępne waluty – Klient Comarch e-Sklep ma możliwość wyboru waluty, w której będą prezentowane ceny w sklepie spośród walut zdefiniowanych w Comarch ERP Optima. Do wyboru są waluty wskazane w tabeli Dostępne waluty. Dla każdej waluty można określić kurs ręcznie lub zaznaczyć parametr pobierz kurs z konfiguracji, wówczas cena towaru w Comarch e-Sklep będzie przeliczana na wybraną przez Użytkownika walutę po bieżącym notowaniu kursu domyślnego z Comarch ERP Optima (System/ Konfiguracja/ Program/ Ogólne/ Waluty).

#### Ceny

- Cena domyślna należy wybrać cenę, która będzie wysyłana do sklepu internetowego.
- Cena poprzednia pole wykorzystywane dla wyświetlania cen promocyjnych w Comarch e-Sklep, kiedy użytkownik chce wyświetlić w sklepie cenę przed promocją – wówczas wyświetlana jest cena określona w tym polu.

**Pomijaj towary z ceną 0,00** – jeśli dla danego towaru w cenniku nie ustalono ceny (wynosi ona domyślnie 0 zł), wówczas aby uniknąć sytuacji, kiedy do **Comarch e-Sklep** zostanie wyeksportowany towar o cenie 0zł należy zaznaczyć ten parametr. Jeżeli dla towaru już sprzedawanego w sklepie zmieniono po stronie **Comarch ERP Optima** cenę na 0,00 PLN, przy kolejnej synchronizacji cennika z **Comarch e-Sklep** towar zostanie usunięty ze sklepu.

#### Uwaga

**Uwaga:** Parametr **Pomijaj towary z ceną 0,00** nie dotyczy indywidualnych cenników dla klientów, a jedynie ceny domyślnej. Przypisując klientom indywidualne cenniki należy zdefiniować ceny na towarach, które zostały użyte do określenia ceny domyślnej w wybranym e-sklepie (karta kontrahenta/ zakładka e-Sklep). W przeciwnym razie w Comarch e-Sklep wyświetli się cena 0,00.

#### Rezerwacje

- Definicja R0 schemat numeracji dla zamówień tworzonych przy synchronizacji z Comarch e-Sklep/e-Sale,
- Seria seria wykorzystywana w definicji schematu numeracji dla RO wskazanej powyżej,
- Koszt przesyłki należy przypisać pozycję usługową z cennika, która będzie odpowiednikiem kosztu przesyłki w sklepie. Nazwa i koszt usługi będą przesyłane ze sklepu wraz zamówieniem.

# Zakładka [Zasoby]

| 🍜 Formularz              | z Comarch e-Sklep/e       | e-Sale - zostanie zmienion | у —        |          | × |
|--------------------------|---------------------------|----------------------------|------------|----------|---|
| <u>1</u> Ogólne <u>2</u> | Zasoby <u>3</u> Dodatkowe | e                          | Nieaktywny |          |   |
| Zasoby                   |                           |                            |            | \$       |   |
| Grupa towa               | rów: Grupa Główna         |                            |            |          | × |
| 🗸 Wyślij zaso            | by 🗌                      | Wyślij cechy partii        |            |          |   |
| Stany na d               | zień                      |                            |            |          |   |
| — Magazyny —             |                           |                            |            | \$       |   |
| Symbol                   | Nazwa                     | Domyślny                   |            | L        |   |
| MAGAZYN                  | Magazyn główny            | Nie                        |            | 1        |   |
|                          |                           |                            |            | <i>P</i> |   |
|                          |                           |                            |            | P        |   |

Konfiguracja Comarch e-Sklep\_e-Sale – zakładka Zasoby

# Zasoby:

 Grupa towarów – należy wybrać grupę towarową, która stanowi trzon drzewa towarów dla Comarch e-Sklep/Comarch e-Sale; do sklepu trafią wszystkie grupy będące podgrupami wybranej grupy wraz z kolejnymi poziomami drzewa.

- Wyślij zasoby parametr odpowiedzialny za wysyłanie stanów magazynowych do Comarch e-Sklep/e-Sale:
- jeśli parametr jest zaznaczony (domyślnie), do sklepu zostaną wysłane informacje o stanie magazynowym z magazynu domyślnego zgodnie z ilością na tym magazynie, widoczną na zakładce [Zasoby] na karcie towaru. Jeżeli magazyn domyślny nie jest wybrany, to stany magazynowe nie będą wysyłane,
- jeśli parametr jest odznaczony, do Comarch e-Sklep/e Sale nie zostaną wysłane stany magazynowe.
- Stany na dzień parametr odpowiedzialny za wysyłanie stanów magazynowych z datą bieżącą (datą, z którą pracuje program Comarch ERP Optima), dostępny tylko po zaznaczeniu parametru Wyślij zasoby:
- jeśli parametr jest zaznaczony do Comarch e-Sklep/e-Sale zostaną wysłane informacje o stanie magazynowym z pola Ilość dostępna (ilość towaru na magazynie pomniejszona o rezerwacje),
- jeśli parametr nie jest zaznaczony do Comarch e-Sklep/e-Sale zostaną wysłane o stanie magazynowym zgodnie z ilością dla wybranego magazynu, widoczną na zakładce [Zasoby] na karcie towaru.

Wysyłane do **Comarch e-Sklep/e-Sale** stany magazynowe nie uwzględniają ilości towaru na magazynach o typie *serwisowy*. Przesyłane dane dotyczą tylko ilości na magazynach o typie *lokalny*.

Wyślij cechy partii – użytkownicy modułu Handel Plus mają możliwość sprzedaży towaru w Comarch e-Sklep w oparciu o ocechowane partie. Klient może wybrać konkretną sztukę towaru opisaną przez cechy. Do sklepu wysyłane są wraz z towarami cechy, które mają zaznaczony parametr udostępniaj w Comarch e-Sklep oraz jako format wybrany: lista (Klient Comarch e-Sklep z listy wybiera konkretną wartość cechy). Sposób przyjmowania towaru na magazyn z podziałem na partie został opisany w podręczniku *Comarch ERP Optima – Handel.*  Na zamówieniu zaimportowanym do **Comarch ERP Optima** informacja o wybranych przez Klienta **Comarch e-Sklep** cechach towaru widoczna jest na RO, na zakładce **[Dodatkowe]** w polu Opis/ Atrybuty. Rezerwację Odbiorcy można przekształcić tylko do dokumentów, które zdejmą konkretną dostawę z magazynu: Wydania Zewnętrznego, Faktury Sprzedaży/ Paragonu z opcją pobrania towaru z magazynu. Przekształcenie RO do FS/ PA z opcją rezerwacji nie jest możliwe.

#### Magazyny:

Dodając na listę magazyny, użytkownik decyduje z których magazynów lokalnych mają zostać wysłane zasoby do **Comarch e-Sklep/e-Sale**. Określając magazyn domyślny, wybierany jest magazyn, na który będą tworzone rezerwacje. W przypadku, gdy nie wskazano magazynu domyślnego, rezerwacje tworzone będą na magazyn Operatora (jeśli wskazano) lub na magazyn główny. Wartość *Tak* może przyjąć tylko jedna pozycja na liście.

#### Zakładka [Dodatkowe]

| , Ogo         | ine                  | Z Zasoby <u>3</u> Dodatkow                                                               | /e                                                         | Hicury                                    | ·····, | 1 |
|---------------|----------------------|------------------------------------------------------------------------------------------|------------------------------------------------------------|-------------------------------------------|--------|---|
| Form          | y p                  | Namus Comarab a Chian                                                                    | Namus Comarch 500 Online                                   |                                           |        |   |
| am            | -                    | Nazwa Comarch e-Skiep                                                                    | Nazwa Comarch EKP Opuma                                    |                                           |        | 1 |
|               |                      |                                                                                          |                                                            |                                           |        |   |
| Inne<br>Grupa | ko<br>bla            | ) Mapuj kontrahentów<br>ntrahenta:<br>limitu płatności (Comarch e-Si                     | (dep B2B):                                                 |                                           | *      |   |
| 🖲 br          | rak                  | ○ ostrze:                                                                                | tenie Oblokada                                             |                                           |        |   |
| Eks           | spor<br>mija<br>mija | rt faktur w formacie pdf<br>aj pozycje z zerowym kosztem<br>aj pozycje z zerowym kosztem | dostawy podczas importu zan<br>dostawy podczas importu zan | nówień dla paragonów<br>nówień dla faktur |        |   |

Konfiguracja Comarch e-Sklep – zakładka Dodatkowe

Na zakładce [Dodatkowe] formularza Comarch e-Sklep/e-Sale należy uzupełnić:

Generuj klucz wymiany – dostępnym po wciśnięciu ikony "Klucza" <sup>™</sup> . w oknie należy wskazać nazwę firmy, sklepu oraz PIN (w polu: Hasło). Dane te Klient otrzymuje w osobnym e-mailu po złożeniu zapotrzebowania na Comarch e-Sklep/Comarch e-Sale.

| ⅔ Generacja klucza wymiany – |               |  |   |  |  |
|------------------------------|---------------|--|---|--|--|
| Nazwa firmy:                 | Demo          |  | 4 |  |  |
| Nazwa sklepu:                | Sklep_Demo    |  |   |  |  |
| Hasło:                       | <u>A</u> **** |  | × |  |  |

Konfiguracja Comarch e-Sklep – zakładka Dodatkowe, Generowanie klucza wymiany

### Formy ptatności Standardowe (dotyczy tylko Comarch e-Sklep) :

- Gotówka należy wybrać formę płatności, która będzie odpowiednikiem Gotówki w Comarch e-Sklep,
- On-line należy wybrać formę płatności, która będzie odpowiednikiem płatności On-line w Comarch e-Sklep (dla płatności o typie on-line jest możliwość wskazania płatności wg. słownika e-Sklep na pionowej zakładce Online),
- Przelew należy wybrać formę płatności, która będzie odpowiednikiem Przelewu w Comarch e-Sklep,
- Raty należy wybrać formę płatności, która będzie odpowiednikiem płatności Raty w Comarch e-Sklep,
- Dodatkowa 1,2 należy wybrać formę płatności, która będzie odpowiednikiem płatności *Dodatkowa 1,2* w Comarch e-Sklep.

Formy ptatności Online (dotyczy tylko Comarch e-Sklep):

Na zakładce **[Online]** jest możliwość zmapowania form płatności o typie on-line wg pobranych definicji z Comarch e-Sklep (np. *Dotpay, PayPal, eCard, Przelewy24, PayU* etc. – czyli serwisów pośredniczących przy przekazywaniu płatności). Używane Używane formy płatności należy dodać na listę, na której nazwa w kolumnie Nazwa Comarch e-Sklep odpowiada nazwie słownikowej pobranej z e-Sklep.

Podczas przypisywania płatności dla zamówienia z formą

płatności typu on-line (wskazaną w e-Sklep) priorytet ma powiązanie na zakładce 2. Online.

W przypadku braku takiego powiązania płatność o typie on-line będzie przypisywana wg mapowania na zakładce 1. Standardowe dla typu ON-LINE.

Jeżeli na zakładce 1. Standardowe również nie zostanie wskazany odpowiednik formy płatności w Optimie dla typu ONLINE, wówczas takie zamówienie będzie wczytywane z f. płatności: gotówka.

#### Przykład

Na zakładce Standardowe mamy wskazaną formę płatności ONLINE jako powiązaną z formą płatności o nazwie PayPal. Na zakładce Online nie wskazujemy żadnej formy płatności.

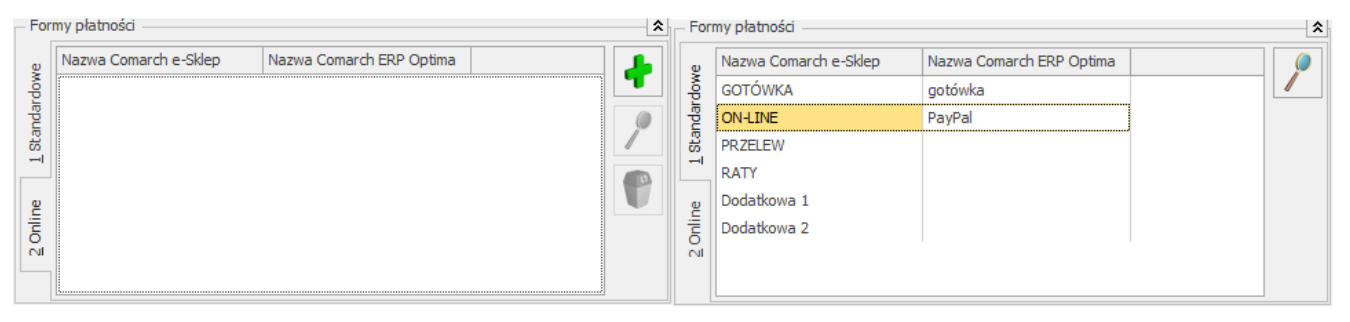

Przy takim ustawieniu gdy z e-Sklep wczytywane jest zamówienie z płatnością o typie online (np."Dotpay", "PayPal") wówczas wczytywane jest jako PayPal.

Przykład

Na zakładce Standardowe mamy wskazaną formę płatności ONLINE jako powiązaną z formą płatności o nazwie PayPal. Na zakładce Online wskazujemy formy płatności odpowienio "DotPay" i "PayPal".

| - For  | my płatności          |                          | \$ | - For  | my płatności          |                          | \$       |
|--------|-----------------------|--------------------------|----|--------|-----------------------|--------------------------|----------|
| ø      | Nazwa Comarch e-Sklep | Nazwa Comarch ERP Optima | 4  | e      | Nazwa Comarch e-Sklep | Nazwa Comarch ERP Optima | 4        |
| Mop.   | Dotpay                | DotPay                   |    | Mop.   | Dotpay                | DotPay                   | <b>T</b> |
| ndai   | PayPal                | PayPal                   | 0  | ndai   | PayPal                | PayPal                   | 0        |
| L Sta  |                       |                          |    | Sta    |                       |                          |          |
| Online |                       |                          | P  | Online |                       |                          | P        |
|        |                       |                          |    |        |                       |                          |          |

Przy takim ustawieniu gdy z e-Sklep wczytywane jest zamówienie z płatnością o typie online "Dotpay" wówczas wczytywane jest jako DotPay.

Gdy wczytywane jest zamówienie z płatnością o typie online "PayPal" wówczas wczytywane jest jako PayPal.

Gdy wczytywane jest zamówienie z płatnością o typie online ale nazwie innej niż "DotPay" i "PayPal" (np."PayU","eCard") wówczas zostaje wczytane wg. Mapowania z zakładki Standardowe jako PayPal.

#### Inne

 Mapowanie kontrahenta: Po NIP, Po email – parametr ten pozwala na kontrolowanie podczas importu istnienia takich samych kontrahentów na podstawie nr NIP lub/i adresu e-mail. Jeżeli w bazie Comarch ERP Optima znajduje się kontrahent o danym numerze NIP czy adresie e-mail, podczas importu do Comarch ERP Optima nie jest tworzona nowa karta dla takiego kontrahenta,Funkcja eksportu faktur w formacie pdf dostępna jest bez modułu Obieg dokumentów, natomiast użytkownicy posiadający moduł Obieg dokumentów mają dostęp do Faktur w formacie PDF również w Archiwum Wydruków.

Uwaga

W przypadku, gdy na karcie konfiguracji sklepu zaznaczone jest mapowanie **Po NIP** i **Po email** oraz klient zakładając konto w **Comarch e-Sklep** posłuży się adresem e-mail i NIP – podczas importu kontrahentów sprawdzany jest **adres e-mail i NIP**. Jeżeli będzie rozbieżność w adresie e-mail lub NIP-ie – zostanie założona nowa karta kontrahenta, bez względu na parametr *Sprawdzenie wystepowania podobnych kontrahetów* w konfiguracji (*Firma/ ogólne/ Parametry*).

- Grupa kontrahenta kontrahenci będą importowani z Comarch e-Sklep/e-Sale do wskazanej grupy (grupy kontrahentów tworzymy w Konfiguracji firmy/ Ogólne/ Grupy kontrahentów),
- Eksport faktur w formacie pdf jeżeli na wydruku Faktury Sprzedaży zaznaczono parametr kopia elektroniczna (menu Wydruk danych/ Konfiguracja wydruków), podczas wydruku/ wysyłania e-mailem Faktury Sprzedaży wystawionej do Rezerwacji Odbiorcy, tworzona jest Faktura Sprzedaży w formacie PDF. Faktura w PDF jest wysyłana podczas synchronizacji do Comarch e-Sklep. Z poziomu Comarch e-Sklep będzie wówczas możliwość jej zapisania i wydruku.

Funkcja eksportu faktur w formacie pdf dostępna jest bez modułu *Obieg dokumentów*, natomiast użytkownicy posiadający moduł *Obieg dokumentów* mają dostęp do Faktur w formacie PDF również w Archiwum Wydruków.

# wszystko.pl

Na zakładce **[wszystko.pl]** można przeprowadzić konfigurację z platformą wszystko.pl. Po prawidłowym połączeniu konta można zmienić ustawienia dotyczące danych wysyłanych do wszystko.pl:

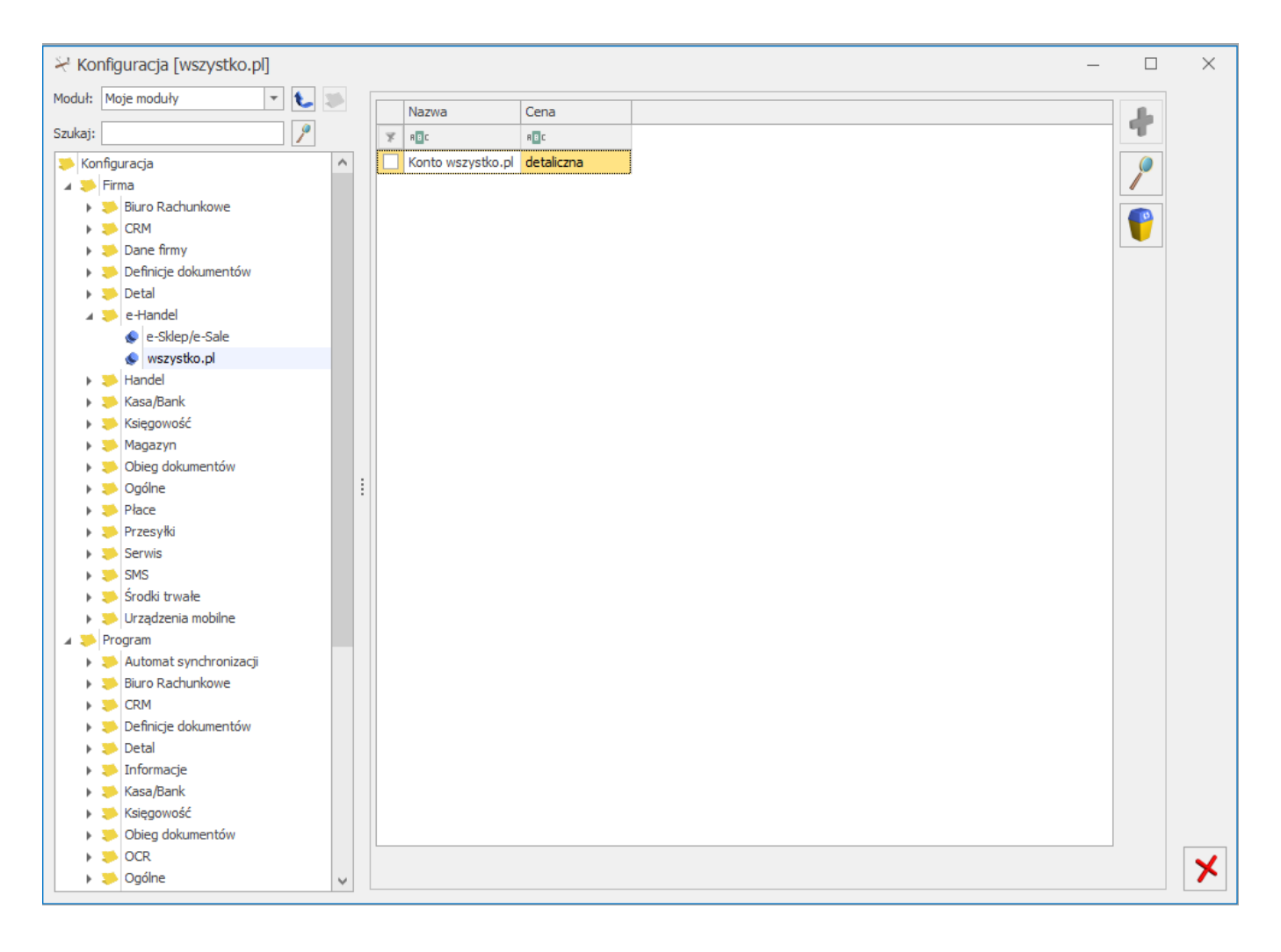

# Konfiguracja wszystko.pl

# Zakładka [Ogólne]

- Definicja RO schemat numeracji dla zamówień tworzonych przy synchronizacji z platformy wszystko.pl
- Seria seria wykorzystywana w definicji schematu numeracji dla RO wskazanej powyżej,
- Koszt przesyłki (pole wymagane) należy przypisać pozycję usługową z cennika, która będzie odpowiednikiem kosztu przesyłki z wszystko.pl. Nazwa i koszt usługi będą przesyłane z wszystko.pl wraz zamówieniem. Dla wskazanego z cennika kosztu przesyłki nie ma możliwości usunięcia, czy też oznaczenia jako karta nieaktywna
- Cena domyślna wskazana cena będzie domyślnie stosowana przy tworzeniu ofert.
- Magazyny lista magazynów, z których mają być wysyłane ilości na wskazanego magazynu oznacza, że ilość będzie

wysyłana zbiorczo ze wszystkich magazynów. Magazyn, który został wybrany w konfiguracji stanowiska wszystko.pl nie można dezaktywować. Istnieje możliwość wskazania magazynu domyślnego dla tworzonych zamówień.

| <ul> <li>Formular</li> <li>1 Ogólne</li> </ul> | z wszystko.pl - zostan<br>2 Dodatkowe | e zmieniony  | - 0       | × |
|------------------------------------------------|---------------------------------------|--------------|-----------|---|
| – Zamówienia                                   |                                       |              | *         |   |
| Definicja RO:                                  |                                       | RO           | · · · · · | × |
| Seria:                                         |                                       | <u></u>      | -         |   |
| Koszt prze                                     | syłki: KOSZT_PRZESYŁ                  | I_E_COMMERCE | •         |   |
| Ceny                                           |                                       |              | *         |   |
| Cena domyś                                     | lna:                                  | detaliczna   | •         |   |
| Magazyny -                                     |                                       |              | *         |   |
| Symbol                                         | Nazwa                                 |              |           |   |
|                                                |                                       |              |           |   |

Formularz wszystko.pl – zakładka [Ogólne]

#### Zakładka [Dodatkowe]

 Formy płatności – umożliwia zmapowanie form płatności wg pobranych definicji z platformy wszystko.pl. W przypadku braku mapowania domyślną formą dla płatności na RO będzie:

- dla zamówień opłaconych przelew
- dla zamówień za pobraniem gotówka
- Zakładaj kartoteki kontrahentów dla importowanych zamówień zostaną utworzone karty kontrahentów
- Mapuj kontrahentów parametr pozwala na kontrolowanie podczas importu kontrahentów istnienia takich samych kart kontrahentów na podstawie NIP i e-mail kontrahenta z zakładki Ogólne. Przy synchronizacji osób fizycznych mapowanie będzie odbywało się po adresie mailowym. przy synchronizacji kontrahentów będących Natomiast gospodarczymi w podmiotami pierwszej kolejności sprawdzane jest, czy w bazie Comarch ERP Optima znajduje się kontrahent o danym numerze NIP i e-mail i z tym kontrahentem tworzone jest powiązanie. Jeśli nie zostanie znaleziony taki kontrahent to sprawdzana jest zgodność po NIP. Jeśli w bazie nie zostanie znaleziony również taki kontrahent to zostanie założona nowa karta kontrahenta.
- Domyślne warunki oferty umożliwia wybranie domyślnych wartości dla warunków oferty wprowadzonych wcześniej na platformie wszystko.pl
- •wprowadzonych wcześniej na platformie wszystko.pl

Ustawienia domyślne wprowadzone w konfiguracji będą przenoszone na nowo utworzone karty towaru/usługi.

| 🍜 Formularz v                                   | wszystko.pl - zo   | ostanie zmieniony        |          | _ | ×            |
|-------------------------------------------------|--------------------|--------------------------|----------|---|--------------|
| <u>1</u> Ogólne <u>2</u> D<br>– Formy płatności | odatkowe           |                          |          |   |              |
| Nazwa wszy                                      | vstko pl           | Nazwa Comarch ERP Ontima |          |   | $\checkmark$ |
|                                                 | 73000-pi           |                          |          |   |              |
| Przelew trac                                    | dvevinv            |                          |          |   |              |
| Fizeew day                                      | аусујну            |                          |          |   |              |
|                                                 |                    |                          |          |   |              |
|                                                 |                    |                          |          |   |              |
|                                                 |                    |                          |          |   |              |
|                                                 |                    |                          |          |   |              |
|                                                 |                    |                          |          |   |              |
|                                                 |                    |                          |          |   |              |
| Kontrahenci —                                   |                    |                          |          |   |              |
| 📃 Zakładaj kart                                 | oteki kontrahentów | Mapuj kont               | rahentów |   |              |
|                                                 |                    |                          |          |   |              |
| Domyślne warun                                  | iki oferty         |                          |          |   |              |
| Zwrot:                                          | 14 dni na zwrot    | -                        |          |   |              |
| Reklamacja:                                     | reklamacja 2 lata  | -                        |          |   |              |
| Gwarancia:                                      | gwarancja 2 lata   | <b>T</b>                 |          |   |              |
|                                                 | 3                  |                          |          |   |              |
| – Domyślne warun                                | ki dostawy         |                          |          |   |              |
|                                                 | ·                  |                          |          |   |              |
| Czas realizacji:                                | 1 dzień            | <b>*</b>                 |          |   |              |
| Cennik dostaw:                                  | cennik punkty od   | pioru 🔻                  |          |   |              |
| L                                               |                    |                          |          |   |              |
|                                                 |                    |                          |          |   |              |
|                                                 |                    |                          |          |   |              |
|                                                 |                    |                          |          |   |              |

Formularz wszystko.pl – zakładka [Dodatkowe]